# 云实验室摄像头应用案例

### 本文档涉及案例包括:

- 相机信息检测
- 相机显示
- 双相机并列显示
- 双相机叠加显示
- 相机内容的本地保存
- 修改相机输出分辨率
- 相机内容的旋转
- 相机输出的元素空间转换
- USB 相机显示
- 相机+NPU 案例

### 执行步骤:

1 预定板子:

打开云实验室网页,点击右上角登陆按钮输入账号密码。

### https://aiotcloud.nxp.com.cn/

登陆后依次点击硬件 -> i.MX 8 系列开发板

▶ CLOUD LAB 操件 软件 系统方案 应用范例 技术支持 联系我们 恩智浦官网 ⊡

找到 i.MX 8M Plus "可立即使用" 状态的板子,点击 "8MPLUSLPD4-PEVK "进入。

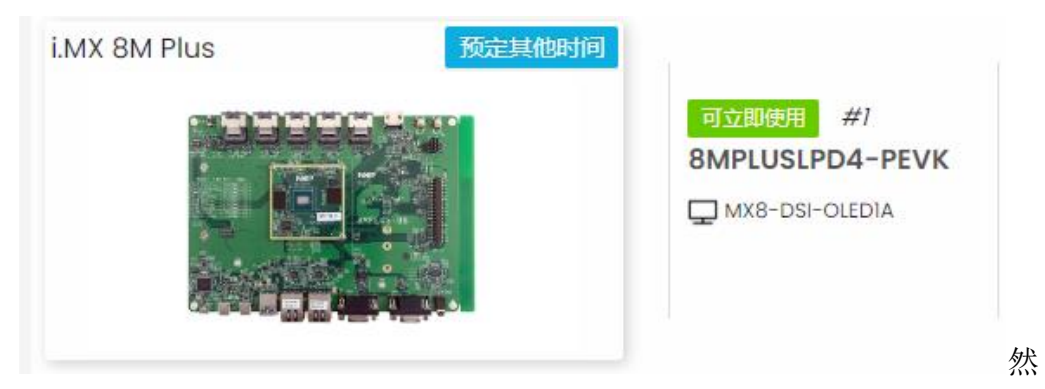

## 后点击"立即预定"按钮:

| 三 全部开发板 ->i.MX 评估套件 ->i.MX 8 系列开发板 ->i.MX 8M Plus ->8MPLUSLPD4-PEVK |        |  |  |  |
|---------------------------------------------------------------------|--------|--|--|--|
| 可立即使用 8MPLUSLPD4-PEVK #7                                            | 立即预定 曲 |  |  |  |

选择立即使用,填写使用结束时间

### 请选择预定日期、开始和结束时间(北京时间) UTC+8

| 立即使用 |    |        |
|------|----|--------|
| 15 ~ | 45 | $\sim$ |
| 确认预定 |    |        |

然后进入我的预定,

|        |              |                     |    |                     | 我的预定                |        |                     |    |       |
|--------|--------------|---------------------|----|---------------------|---------------------|--------|---------------------|----|-------|
| 请输入关键词 |              | ۹                   |    |                     |                     |        |                     |    |       |
| ID     | CPU          | 开发板名称               | 编号 | 开始时间                | 结束时间                | 时长     | 操作时间                | 状态 | 调试    |
| 3838   | i.MX 8M Plus | 8MPLUSLPD4-<br>PEVK | #1 | 2024-06-27<br>14:45 | 2024-06-27<br>15:40 | 0.917h | 2024-06-27<br>14:55 | 正常 | 调试 取消 |

点击右侧蓝色"调试"按钮,之后就进入到板子的实物页面和系统启动 log 页面。到此为止,板子预定并且启动成功。

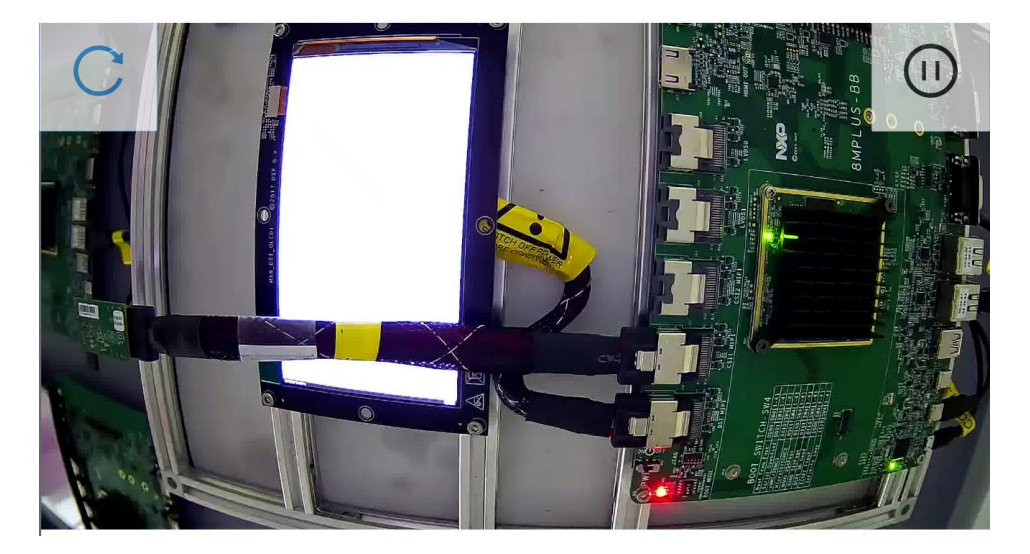

默认用户名为"root",默认无密码。

### 2 案例执行

2.1 相机信息检测

通过 v4l2-ctl 可以列出当前摄像头所能够支持的所有输出格式,比如对于 ov5640,命令 和打印出可以支持的输出格 log 如下

v4l2-ctl --list-formats -d /dev/video3

| root@imx8mpevk:~# v4 | 12-ctllist-formats -d /dev/video3 |
|----------------------|-----------------------------------|
| ioctl: VIDIOC_ENUM_F | MT                                |
| Type: Video          | Capture Multiplanar               |
|                      |                                   |
| [0]: 'RGBP'          | (16-bit RGB 5-6-5)                |
| [1]: 'RGB3'          | (24-bit RGB 8-8-8)                |
| [2]: 'BGR3'          | (24-bit BGR 8-8-8)                |
| [3]: 'YUYV'          | (YUYV 4:2:2)                      |
| [4]: 'YUV4'          | (32-bit A/XYUV 8-8-8-8)           |
| [5]: 'NV12'          | (Y/UV 4:2:0)                      |
| [6]: 'NM12'          | (Y/UV 4:2:0 (N-C))                |
| [7]: 'YM24'          | (Planar YUV 4:4:4 (N-C))          |
| [8]: 'XR24'          | (32-bit BGRX 8-8-8-8)             |
| [9]: 'AR24'          | (32-bit BGRA 8-8-8-8)             |

2.2 相机显示

如下的 pipeline 可以被用来 preview 相机。v4l2src 的参数 device 指定相机的挂载设备, 相机输出的格式和分辨率则通过 format, width 和 height 参数进行指定,最终输出到 wayland 桌面

```
gst-launch-1.0 v4l2src device=/dev/video3 ! video/x-
raw,format=NV12,width=1920,height=1080 ! queue ! waylandsink
enable-tile=true sync=false
```

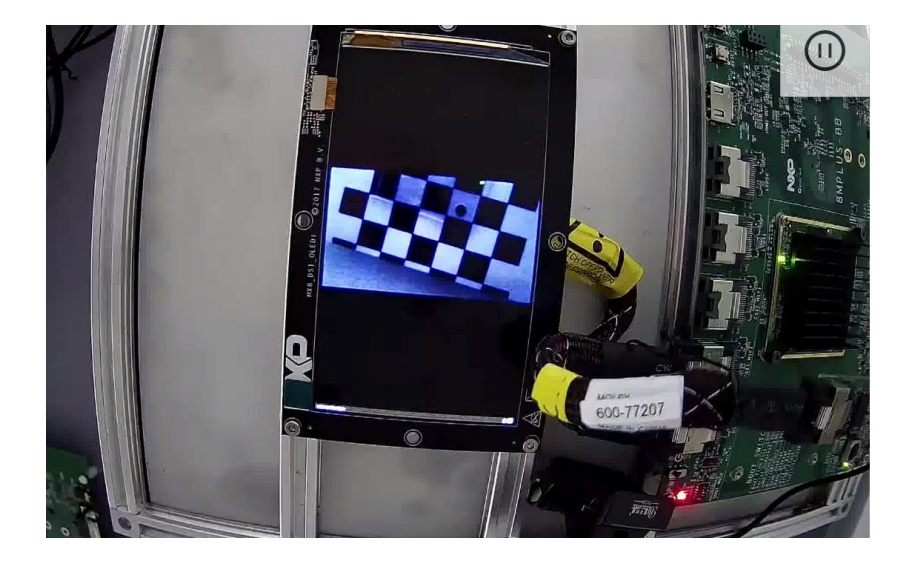

2.3 双相机并列显示

视频输入包含两路输入,一路为 ov5640 相机(/dev/video3,经由 MIPI-CSI 接口连接板子),另一路为 USB 相机(/dev/video4)。ov5640 相机使用 sink\_0,其左上角的坐标为(0,0),USB 相机使用 sink\_1,左上角位置为(0,480)。两路输入使用插件 imxcompositor\_g2d,经由 2d gpu 叠加后上下并列放置,pipeline 和图像如下图所示

```
gst-launch-1.0 imxcompositor_g2d name=comp \
sink_0::xpos=0 sink_0::ypos=0 sink_0::width=640 sink_0::height=480
\
```

```
sink_1::xpos=0 sink_1::ypos=480 sink_1::width=640
sink_1::height=480 ! \
waylandsink \
v4l2src device=/dev/video3 ! video/x-
raw,format=NV12,width=640,height=480 ! queue ! comp.sink_0 \
v4l2src device=/dev/video4 ! video/x-
raw,format=YUY2,width=640,height=480 ! queue ! comp.sink_1
```

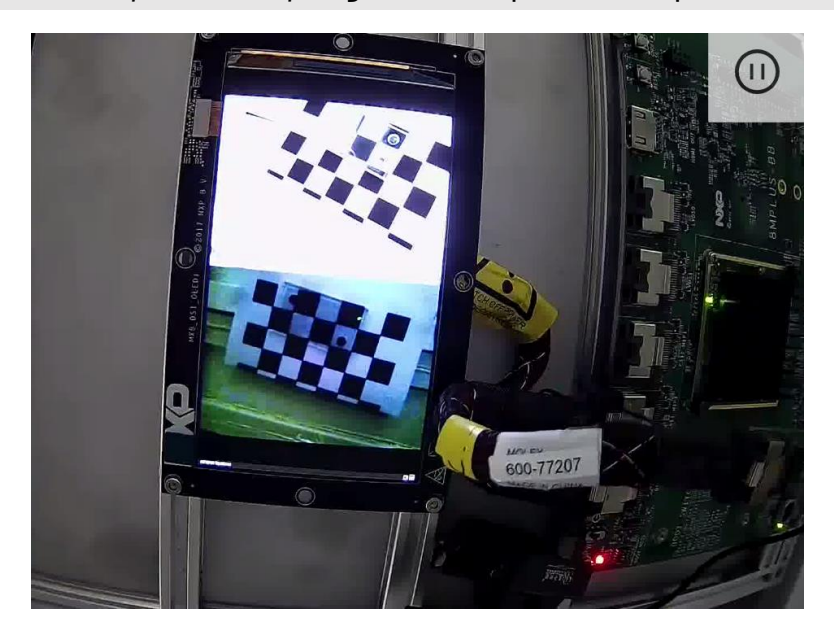

2.4 双相机叠加显示

视频输入包含两路输入,一路为 ov5640 相机 (/dev/video3, 经由 MIPI-CSI 接口连接板子),另一路为 USB 相机 (/dev/video4)。ov5640 相机使用 sink\_0,其左上角的坐标为 (0,0),分辨率为 1280x720; USB 相机使用 sink\_1,左上角位置为(320,120),分辨率为 640x480。两路输入使用插件 imxcompositor\_g2d,经由 2d gpu 叠加,其中 sink\_0 图层位于下层 (zorder=1), sink\_1 图层位于上层 (zorder=2), pipeline 和输出图像如图所示:

```
gst-launch-1.0 -v imxcompositor_g2d name=comp sink_0::zorder=1
sink_1::zorder=2 \
sink_0::xpos=0 sink_0::ypos=0 sink_0::width=1280 sink_0::height=720
\
sink_1::xpos=320 sink_1::ypos=120 sink_1::width=640
sink_1::height=480 ! \
waylandsink \
v4l2src device=/dev/video3 ! video/x-
raw,format=NV12,width=1280,height=720! queue ! comp.sink_0 \
v4l2src device=/dev/video4 ! video/x-
raw,format=YUY2,width=640,height=480 ! queue ! comp.sink_1
```

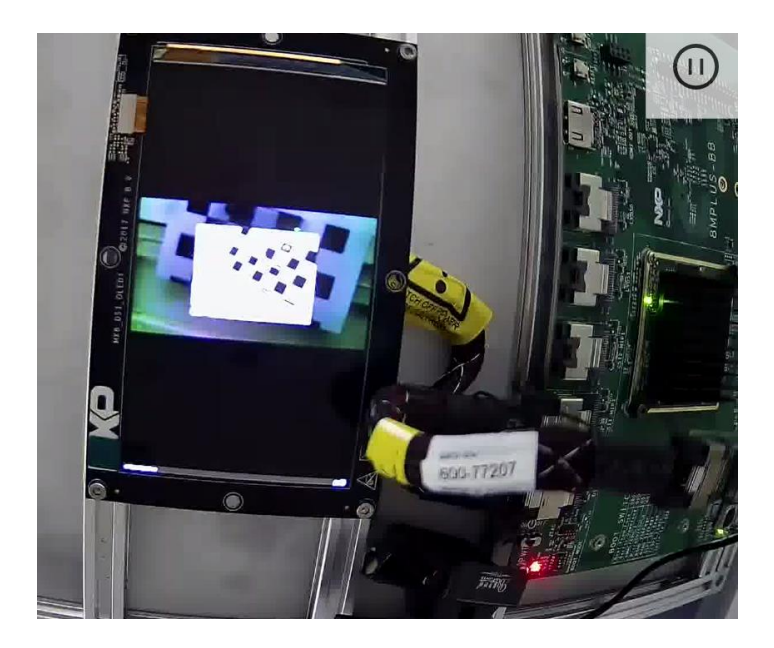

2.5 相机内容的本地保存

方法一为 gstreamer pipeline 的方式,借助 filesink 插件,并将 location 参数配置成输出 文件的名称, pipeline 如下:

gst-launch-1.0 v4l2src device=/dev/video3 ! video/xraw,format=NV12,width=1280,height=720 ! queue ! filesink location=output.raw

方法二为直接借助 v4l2-ctl, "-d"参数指定相机的设备号, "--stream-to"指定输出的文件 名, "--stream-count"可以指定保存的帧数。命令如下:

v4l2-ctl --set-fmt-video=width=640,height=480,pixelformat=YUY2 --stream-mmap -d /dev/video4 --stream-to=output.raw --streamcount=10

log 如下,可以看到文件被保存到了 output.raw 中。

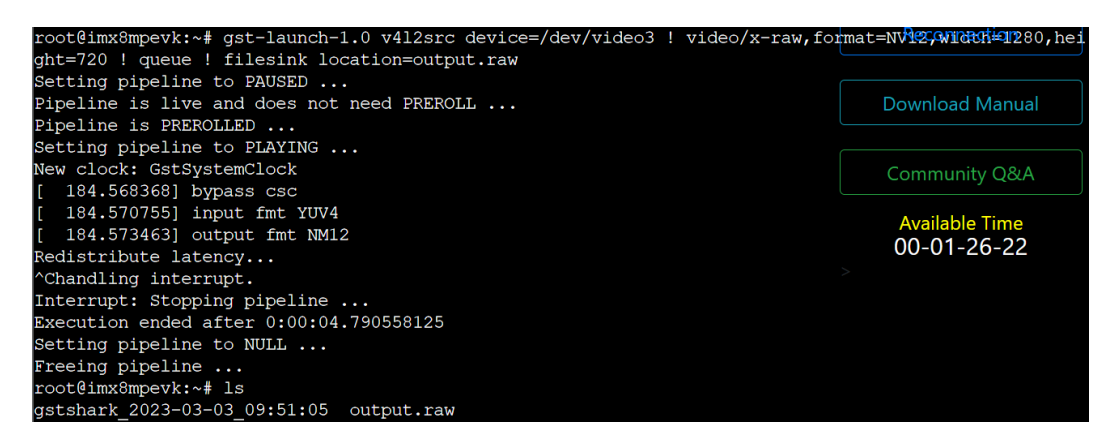

2.6 修改相机输出分辨率

更改相机的分辨率包含两种情况。

在第一种情况下,我们期待的分辨率,如 640x480,对于 ov5640 相机而言是默认可以 支持的,此时我们只需要将紧跟 v4l2src 后的 width 和 height 参数配置为目标分辨率即可。 具体 pipeline 如下:

gst-launch-1.0 v4l2src device=/dev/video3 ! video/xraw,format=NV12,width=640,height=480 ! queue ! waylandsink enabletile=true sync=false

如果目标分辨率,如 100x100,对于 ov5640 相机而言无法直接输出,我们则需要借助 插件 imxvideoconvert\_g2d,使用 2d gpu 对相机的输入进行 resize,此时需要将紧跟在 imxvideoconvert\_g2d 后的参数 width 和 height 配置成我们需要的分辨率即可。具体 pipeline 如下:

gst-launch-1.0 v4l2src device=/dev/video3 ! video/xraw,format=NV12,width=640,height=480 ! imxvideoconvert\_g2d ! video/xraw,width=100,height=100 !queue ! waylandsink enable-tile=true sync=false

### 2.7 相机内容的旋转

imxvideoconvert\_g2d 插件的参数 rotation 可以对相机的输入进行旋转操作。其具体参数 的意义如下

| rotation | : Rotation that shall be<br>flags: readable, writa<br>Enum "ImxVideoConvertH | Rotation that shall be applied to output frames<br>flags: readable, writable<br>Enum "ImxVideoConvertRotationMode" Default: 0, "none" |  |  |  |  |
|----------|------------------------------------------------------------------------------|----------------------------------------------------------------------------------------------------|--|--|--|--|
|          | (0): none                                                                    | - No rotation                                                                                                    |  |  |  |  |
|          | <b>(1):</b> rotate-90                                                        | – Rotate 90 degrees                                                                                                    |  |  |  |  |
|          | (2): rotate-180                                                              | – Rotate 180 degrees                                                                                                    |  |  |  |  |
|          | <pre>(3): rotate-270</pre>                                                   | – Rotate 270 degrees                                                                                                    |  |  |  |  |
|          | <pre>(4): horizontal-fli</pre>                                               | p – Flip horizontally                                                                                                    |  |  |  |  |
|          | <pre>(5): vertical-flip</pre>                                                | - Flip vertically                                                                                                    |  |  |  |  |

当我们需要对相机输入进行 270°旋转时,具体 pipeline 如下:

gst-launch-1.0 v4l2src device=/dev/video3 ! video/xraw,format=NV12,width=640,height=480 ! queue ! imxvideoconvert\_g2d rotation=3 ! queue ! waylandsink enable-tile=true sync=false

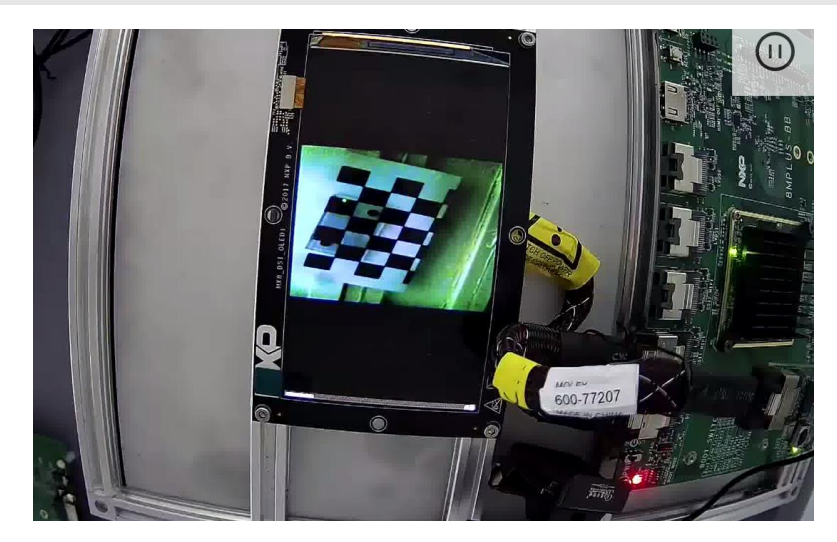

2.8 相机输出的元素空间转换

常见的 CSC 包含两种。第一种是借助 ISI(Image Sensor Interface)进行 CSC,这种只局限 于 MIPI-CSI 接口的相机。将紧跟在 v4l2src 后的 format 参数配置成我们需要的格式即可。 具体 pipeline 为:

```
gst-launch-1.0 v4l2src device=/dev/video3 ! video/x-
raw,format=RGB16,width=1280,height=720 ! waylandsink enable-
tile=true sync=false
```

在 ISI 不支持目标转换的情况下,需要借助第二种,插件 imxvideoconvert\_g2d 即 2d GPU 的方式进行 CSC。需要将紧跟在 imxvideoconvert\_g2d 后的参数 format 配置成我们需要的格 式即可。具体 pipeline 为:

```
gst-launch-1.0 v4l2src device=/dev/video3 ! video/x-
raw,format=NV12,width=1280,height=720 ! queue max-size-
buffers=0 ! imxvideoconvert_g2d ! video/x-
raw,format=RGB16,width=1280,height=720 ! queue ! waylandsink
enable-tile=true sync=false
```

2.9 USB 相机显示

USB 相机一般也被挂载在/dev 目录下。一般选择使用如下命令检测 USB 相机可以支持的输出类型

```
v4l2-ctl --list-formats -d /dev/video4
```

可能得到的 log 如下:

```
root@imx8mpevk:~# v4l2-ctl --list-formats -d /dev/video4
ioctl: VIDIOC_ENUM_FMT
Type: Video Capture
[0]: 'YUYV' (YUYV 4:2:2)
```

即表示该 USB 相机只支持 YUYV 格式,该格式在 gstreamer 中被表示为 YUV2。因此 preview 该相机的具体 pipeline 为:

```
gst-launch-1.0 v4l2src device=/dev/video4 ! video/x-
raw,format=YUY2,width=640,height=480 ! queue ! waylandsink enable-
tile=true sync=false
```

对于某些支持 MJPG 格式的相机,则需要使用 jpegdec 插件进行 JPEG 格式的解码。具体 pipeline 为:

```
gst-launch-1.0 v4l2src device=/dev/video4 ! jpegdec!
imxvideoconvert_g2d ! waylandsink
```

```
2.10 相机+NPU 案例
```

在新版本的 Linux BSP 中,用户可以通过点击左上角的 NXP logo 来测试 object detection

demo。同时用户也可以通过如下命令对该 demo 进行拆解。首先需要在本地下载一些模型文件, Windows 操作系统下可以直接复制链接地址到浏览器中:

文件1:

```
https://github.com/google-
coral/test_data/raw/master/ssd_mobilenet_v2_coco_quant_postprocess
.tflite
```

文件 2:

https://github.com/google-

coral/test\_data/raw/master/coco\_labels.txt

下载到本地 PC 后,通过右侧的 Upload File 按钮,上传至板子

| [ 22.988685] audit: type=1334 audit(1677836965.904:9): prog-1d=11 op=LOAD              | rowerneset LVR          |
|----------------------------------------------------------------------------------------|-------------------------|
| Starting WPA su[ 23.119097] imx-dwmac 30bf0000.ethernet eth1: Regi                     | ster MEM_TYPE_PAGE_POOL |
| RxQ-0                                                                                  |                         |
| pplicant                                                                               | Upload                  |
| [ 23.128216] imx-dwmac 30bf0000.ethernet eth1: Register MEM_TYPE_PAGE_POOL             | files to                |
| [ 23.136881] imx-dwmac 30bf0000.ethernet eth1: Register MEM_TYPE_PAGE_POOL             | EVK Download            |
| [ 23.144641] imx-dwmac 30bf0000.ethernet eth1: Register MEM_TYPE_PAGE_POOL             | File                    |
| [ 23.152427] imx-dwmac 30bf0000.ethernet eth1: Register MEM_TYPE_PAGE_POOL             | Upload                  |
| [ OK ] Started containerd container runtime.                                           | File                    |
| [ OK ] Reached target Multi-User System.                                               |                         |
| Starting Hostname Service                                                              |                         |
| [ OK ] Started WPA supplicant.                                                         | Reinstall system        |
| <pre>[ 23.379891] imx-dwmac 30bf0000.ethernet eth1: PHY [stmmac-1:01] driver [R]</pre> | L8211F Gigabit Ethernet |
| ] (irq=POLL)                                                                           |                         |
| [ 23.399918] imx-dwmac 30bf0000.ethernet eth1: No Safety Features support f            | ound TETP error fix     |
| [ 23.407242] imx-dwmac 30bf0000.ethernet eth1: IEEE 1588-2008 Advanced Time            | stamp supported         |
| [ 23.415839] imx-dwmac 30bf0000.ethernet eth1: registered PTP clock                    |                         |
| [ 23.422265] imx-dwmac 30bf0000.ethernet eth1: FPE workqueue start                     | Percennection           |
| [ 23.428406] imx-dwmac 30bf0000.ethernet eth1: configuring for phy/rgmii-ic            | l link mode             |
| [ 23.464154] 8021q: adding VLAN 0 to HW filter on device eth1                          |                         |
| [ OK ] Started User Manager for UID 0.                                                 |                         |
| [ OK ] Started Session cl of User root.                                                | Download Manual         |
| [ OK ] Started Hostname Service.                                                       |                         |
| [ OK ] Started Weston, a Waylandmpositor, as a system service.                         |                         |
| [ OK ] Reached target Graphical Interface.                                             | Community Q&A           |
| Starting Record Runlevel Change in UTMP                                                |                         |
| [ OK ] Stopped ISP i.MX 8Mplus daemon.                                                 | Available Time          |
| [ OK ] Started ISP i.MX 8Mplus daemon.                                                 | 00-01-48-55             |
| [ OK ] Finished Record Runlevel Change in UTMP.                                        | >                       |
| NXP i.MX Release Distro 6.1-mickledore imx8mpevk ttymxc1                               |                         |

随后在 Linux console 中,使用 export 命令,为 MODEL 和 LABELS 两个系统变量赋值:

#### export

```
MODEL=$(pwd)/ssd_mobilenet_v2_coco_quant_postprocess.tflite \
    export LABELS=$(pwd)/coco_labels.txt
```

最后输入如下 pipeline 执行 object detection demo:

```
gst-launch-1.0 --no-position v4l2src device=/dev/video3 ! \
video/x-raw,width=640,height=480,framerate=30/1 ! \
tee name=t t. ! queue max-size-buffers=2 leaky=2 ! \
imxvideoconvert_g2d ! \
video/x-raw,width=300,height=300,format=RGBA ! \
videoconvert ! video/x-raw,format=RGB ! \
```

```
tensor_converter ! \
tensor_filter framework=tensorflow-lite model=${MODEL}
custom=Delegate:NNAPI ! \
tensor_decoder mode=bounding_boxes option1=tf-ssd
option2=${LABELS} \
option3=0:1:2:3,50 option4=640:480 option5=300:300 ! \
mix. t. ! queue max-size-buffers=2 ! \
imxcompositor_g2d name=mix sink_0::zorder=2 sink_1::zorder=1 !
waylandsink
```